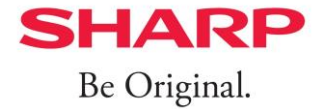

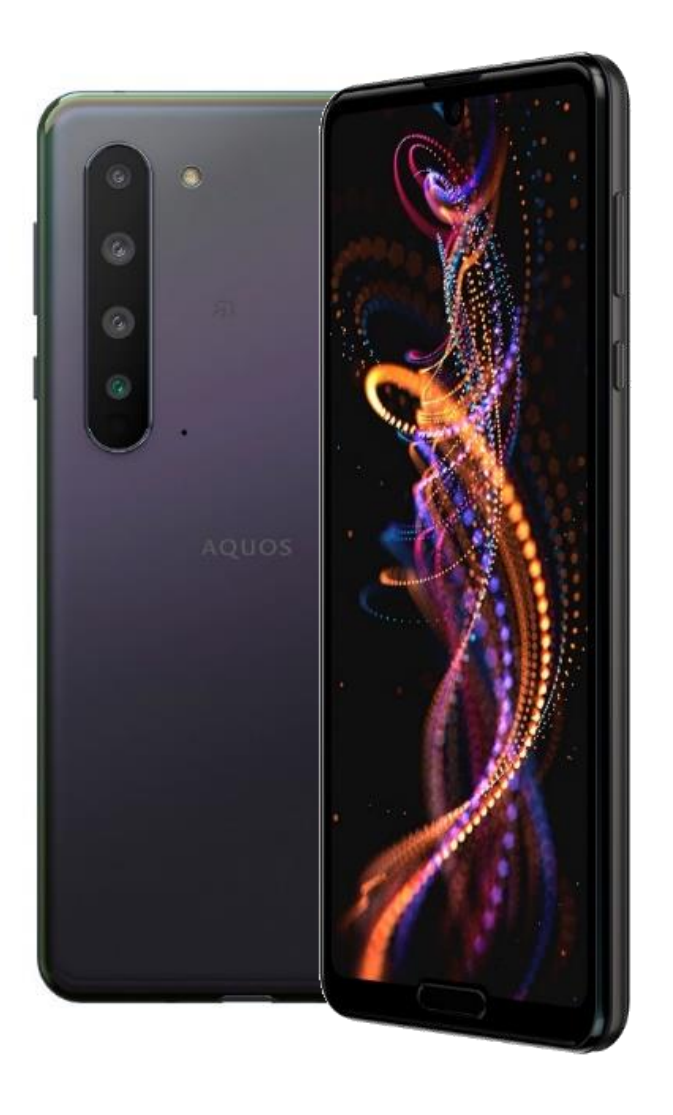

# AQUOS R5G 5G OTA 系統升級流程

# OTA推播系統升級: Page.1

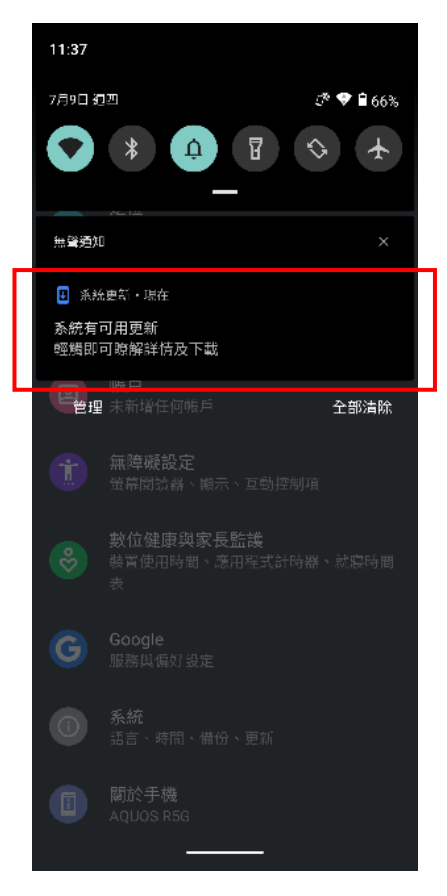

在網路環境下系統 收到OTA 5G升級推 播訊息。

#### ÷ 有可用的系統更新 更新提示 ·提醒用戶,透過手機網路(包括漫遊)下載更 新檔可能會產生額外的費用 - 如果您有任何疑問, 詰與您的電信服務業者 聯絡 更新資訊 軟體新版支持台灣5G網路.(使用5G網路前 請記得將偏好的網路類型修改為5G(建議)) 優化 系統穩定性 優化 使用介面 需要重新啟動 更新大小: 173 MB (!) 如果你透過行動數據網路、計量付費 Wi-Fi 或漫遊服務下載更新,可能需要支付額外費

10:40

65% 💎 🔿 🔊

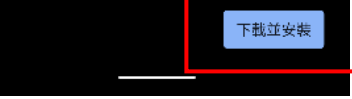

點選「下載並安裝」 後開始安裝檔案。

#### 

#### 更新提示

- 提醒用戶, 透過手機網路(包括漫遊)下載更 新檔可能會產生額外的費用 - 如果您有任何疑問, 請與您的電信服務業者 聯絡

#### 更新資訊

軟體新版支持台灣5G網路.(使用5G網路前, 請記得將偏好的網路類型修改為5G(建議)) 優化系統穩定性 優化使用介面

需要重新啟動

更新大小: 173 MB

① 如果你透過行動數據網路、計量付否 Wi-Fi 或濃遊服務下載更新,可能需要支付額外費 用。

#### 安裝提示訊息: 1.提醒使用者使用5G 網路前,將網路類 型設定選擇為5G。 2.提醒消費者安裝完 成後須重新啟動裝 置。

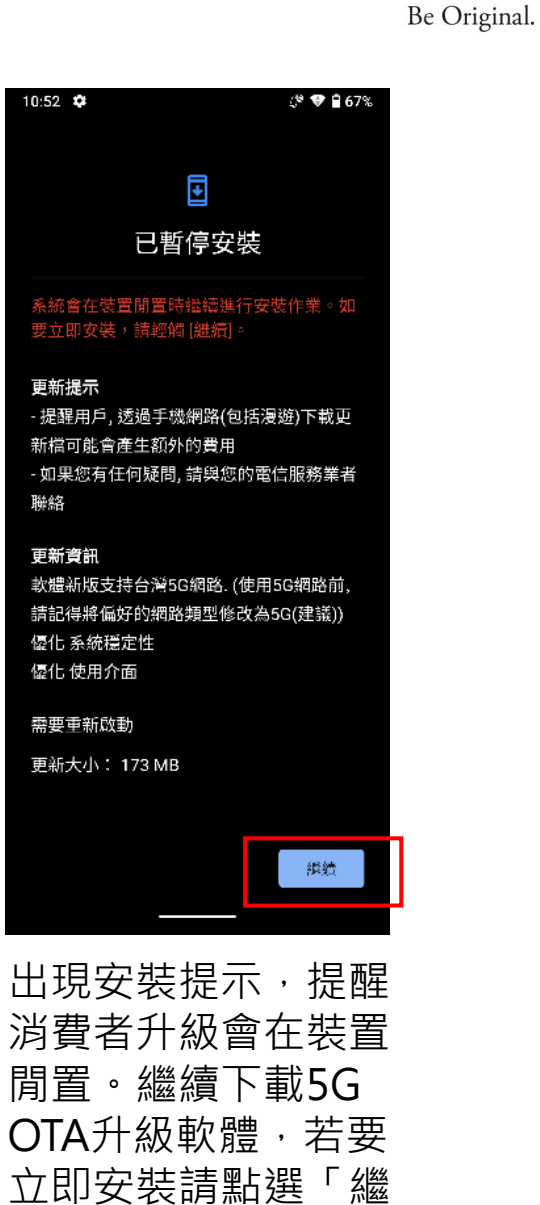

續」。

SHARP

\*5G OTA更新檔案大小可能會因為最終版本升級檔案內容有所差異 \*\*更新時間會取決於網路環境與速度,經實測以4G網路升級約3~5分鐘

## OTA推播系統升級: Page.2

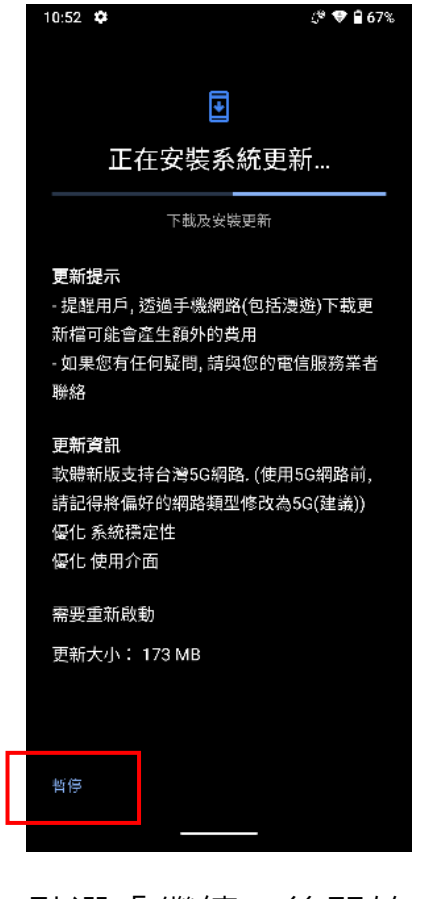

點選「繼續」後開始 安裝檔案。若要停止 安裝請按「暫停」。

# 10:57 ♥ ① ● ● 66%。 正在安裝系統更新... 正在最佳作應用程式

更新提示 - 提醒用戶, 透過手機網路(包括漫遊)下載更 新檔可能會產生額外的費用 - 如果您有任何疑問, 請與您的電信服務業者 聯絡

#### 更新資訊 軟購新版支持台灣5G網路.(使用5G網路前, 請記得將偏好的網路類型修改為5G(建議)) 優化系統標定性 優化使用介面

需要重新啟動 更新大小: 173 MB

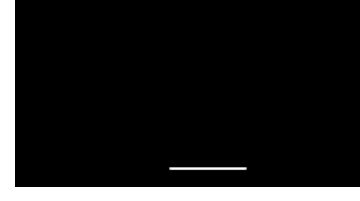

下載完成後,自動開 始最佳化系統設定。

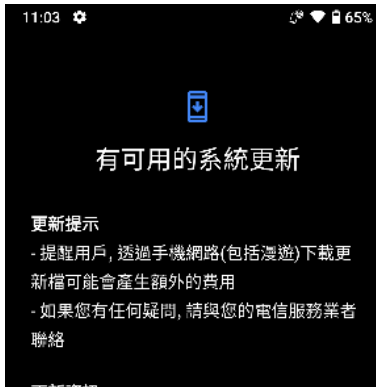

更新資訊 軟體新版支持台灣5G網路.(使用5G網路前, 請記得將偏好的網路類型修改為5G(建議)) 優化系統穩定性 優化使用介面

需要重新啟動

更新大小: 173 MB

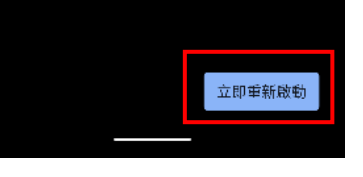

最佳化系統完成,點 選「立即重新啟動」。

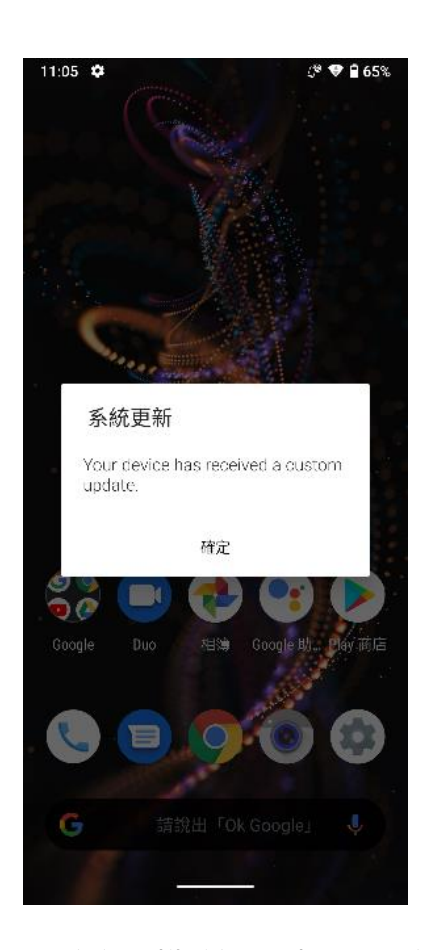

重新開機後,出現系統 更新完成訊息,your device has received a custom update (您的 裝置已經收到客製化更 新)。

SHARP Be Original.

## 手動系統升級: Page.1

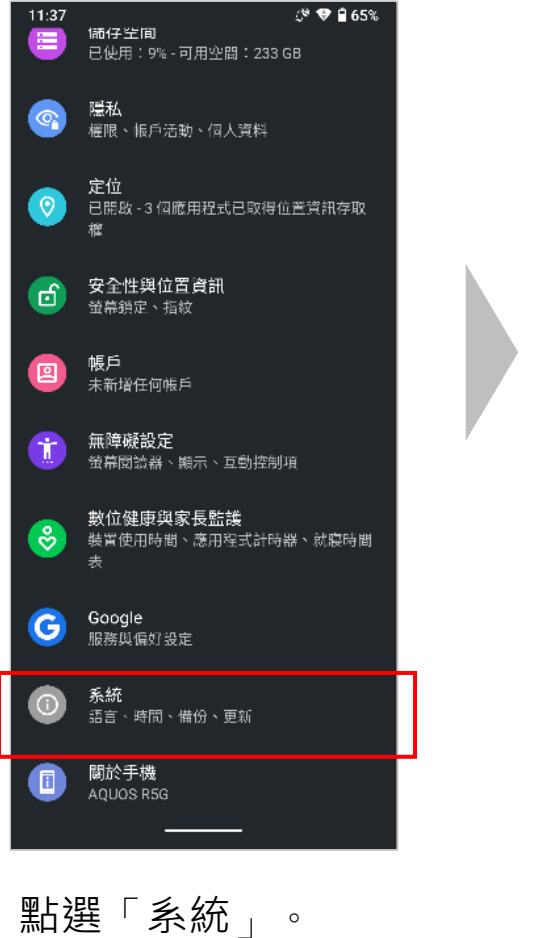

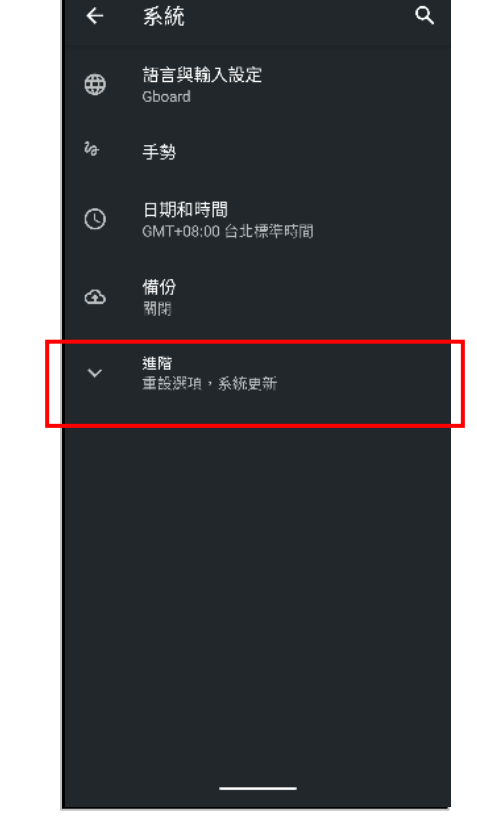

66% 💎 🕈 💭

點選「進階」。

10:43

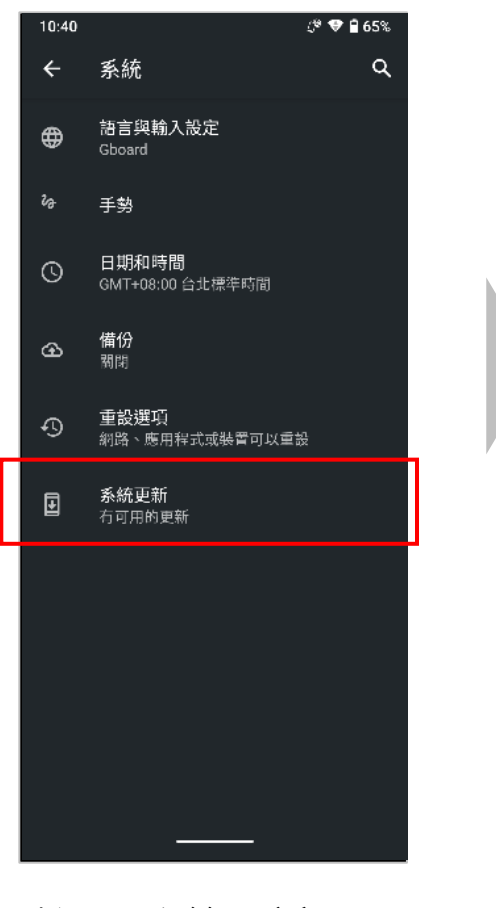

點選「系統更新」。

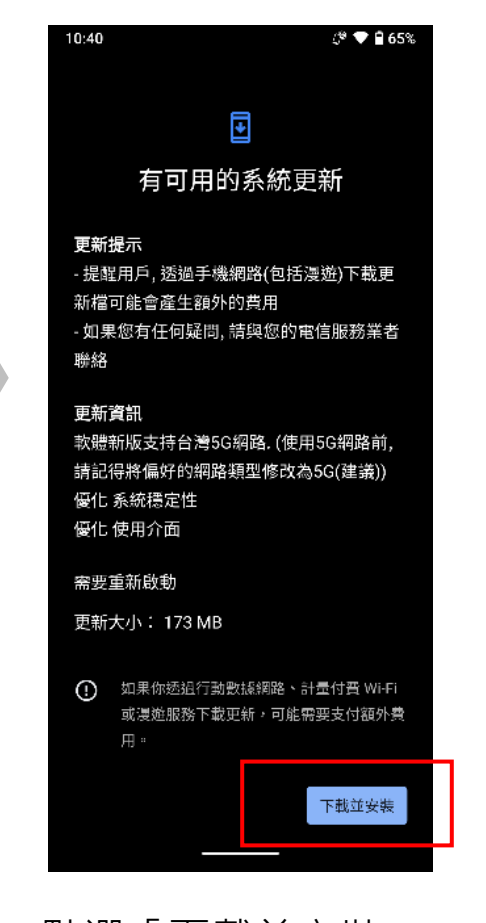

SHARP

Be Original.

點選「下載並安裝」 後開始安裝檔案。

\*5G OTA更新檔案大小可能會因為最終版本升級檔案內容有所差異 \*\*更新時間會取決於網路環境與速度·經實測以4G網路升級約3~5分鐘

#### 一般系統推播: Page.2

|                                                                                                    |                                                                                                    |                                                                                                    |                                                                                                    |                                                                                                    | Be Original.                                                        |
|----------------------------------------------------------------------------------------------------|----------------------------------------------------------------------------------------------------|----------------------------------------------------------------------------------------------------|----------------------------------------------------------------------------------------------------|----------------------------------------------------------------------------------------------------|---------------------------------------------------------------------|
| 0:51 ♥ 267%                                                                                                    | 10:52 ♥ (*♥ 2 67%)<br>已暫停安裝<br>系統會在裝置閒當時繼結進行安裝作業。如                                                                                                    | 10:52 ♥<br>(♥ № 67%)<br>正在安裝系統更新<br>下載及安裝更新                                                                                                    | 10:57 ♥                                                                                                    | 11:03 ♥ (♥♥ 265%)<br>有可用的系統更新<br>更新提示                                                                                                    | 11:05 ♥ € 65%                                                       |
| 更新提示<br>- 提醒用戶,透過手機網路(包括漫遊)下載更<br>新權可能會產生額外的費用<br>- 如果您有任何疑問,請與您的電信服務業者<br>聯絡<br>更新 <b>質訊</b><br>軟體新版支持台灣5G網路.(使用5G網路前,<br>請記得將偏好的網路類型修改為5G(建議))<br>優化 系統穩定性<br>優化 使用介面<br>需要重新戰動 | 要立即安裝, 講輕幅 [繼續]。<br>更新提示<br>- 提醒用戶, 透過手機網路(包括浸遊)下載更<br>新檔可能會產生額外的費用<br>- 如果您有任何疑問, 請與您的電信服務業者<br>聯絡<br>更新資訊<br>軟體術版支持台灣5G網路.(使用5G網路前,<br>請記得將偏好的網路類型修改為5G(建議))<br>優化 系統穩定性<br>優化 使用介面 | 更新提示<br>- 提醒用戶, 透過手機網路(包括溴遊)下載更<br>新檔可能會產生額外的費用<br>- 如果您有任何疑問, 請與您的電信服務業者<br>聯絡<br>更新資訊<br>軟體新版支持台灣5G網路.(使用5G網路前,<br>請記得將偏好的網路類型修改為5G(建議))<br>優化 条統標定性<br>優化 使用介面 | 更新提示<br>- 提醒用戶, 透過手機網路(包括溴遊)下載更<br>新檔可能會產生額外的費用<br>- 如果您有任何疑問, 請與您的電信服務業者<br>聯絡<br>更新資訊<br>軟體新版支持台灣5G網路.(使用5G網路前,<br>請記得將偏好的網路類型修改為5G(建議))<br>個化 系統標定性<br>個化 使用介面 | - 提醒用戶,透過手機網路(包括浸遊)下載更<br>新檔可能會產生額外的費用<br>- 如果您有任何疑問,精與您的電信服務業者<br>聯絡<br>更新資訊<br>軟體新版支持台灣5G網路.(使用5G網路前,<br>請記得將偏好的網路類型修改為5G(建義))<br>優化系統穩定性<br>優化使用介面<br>需要重新啟動<br>再新士小:122MB | 系統更新<br>Sk就更新<br>Vour device has received a custom<br>update:<br>確定 |
| 更新大小: 173 MB<br>① 如果你透過行動數據網路、計量付否 Wi-Fi<br>或濃症服務下載更新,可能需要支付額外費<br>用。                                                                                                    | 需要重新 <b>成動</b><br>更新大小: 173 MB<br><del>貫續</del>                                                                                                    | 需要重新啟動<br>更新大小: 173 MB<br>暫停                                                                                                    | 需要重新啟動<br>更新大小: 173 MB<br>————                                                                                                    | 更新入小 · 173 MB                                                                                                    | C D O O O<br>G 詞鉛出 Tok Google」 ↓                                    |
| 安裝提示訊息:                                                                                                    | 出現安裝提示,提<br>國治要老升級會在                                                                                                    | 點選「繼續」後開<br>地空時横安,若亜                                                                                                    | 下載完成後,自動                                                                                                    | 最佳化系統完成,<br>點選「立即重新                                                                                                    | 重新開機後,出現<br>多                                                       |

1.提醒使用者使用 5G網路前,將網 路類型設定選擇 為5G。 2.提醒消費者安裝

完成後須重新啟 動裝置。

裝置閒置。繼續下 載5G OTA升級軟 體,若要立即安裝 請點選「繼續」。

- 炻女装愊糸。石安 停止安裝請按「暫 停」。

**用始最住化系統**設 定。

**新惩'**」」即里新 啟動」。

出現 系統更新完成訊息 · your device has received a custom update (您的裝置已經收到 客製化更新)。

SHARP